## **Cadastro no Portal**

## 1º PASSO CADASTRO

- Acesse a página do portal pelo link www.asmecpa.com.br
- Depois clique em Acesso ao Site

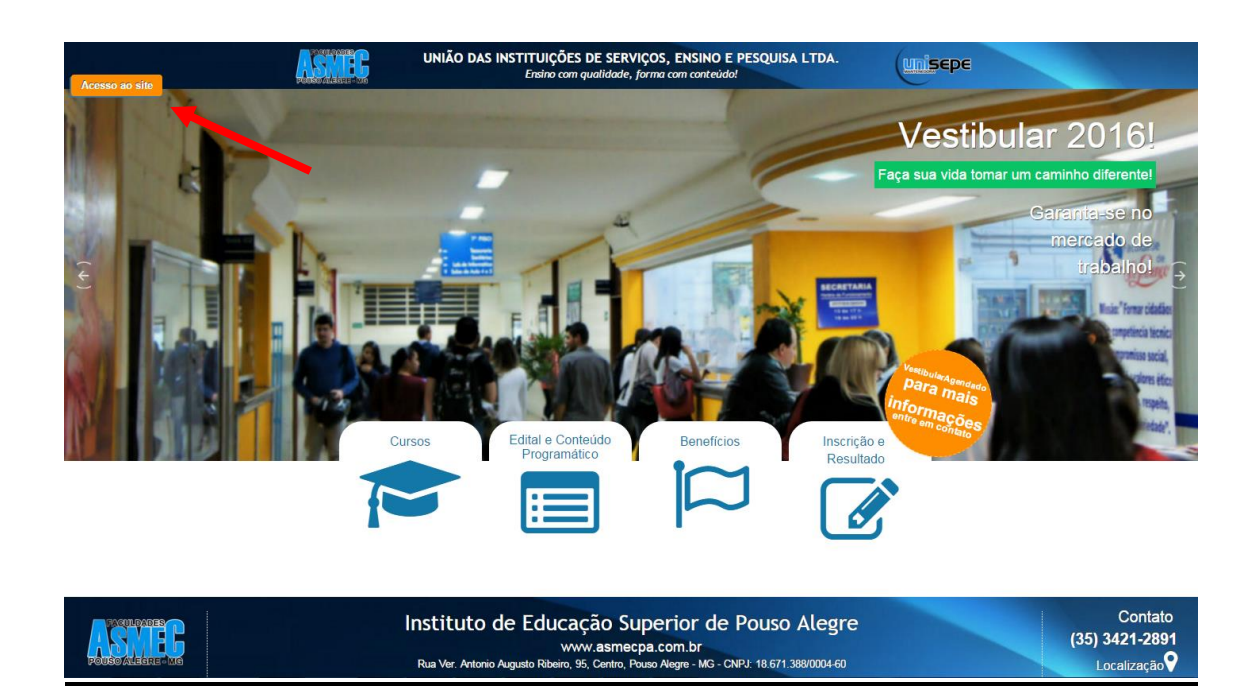

- Click no link <u>cadastre-se</u> no formulário de login do aluno.

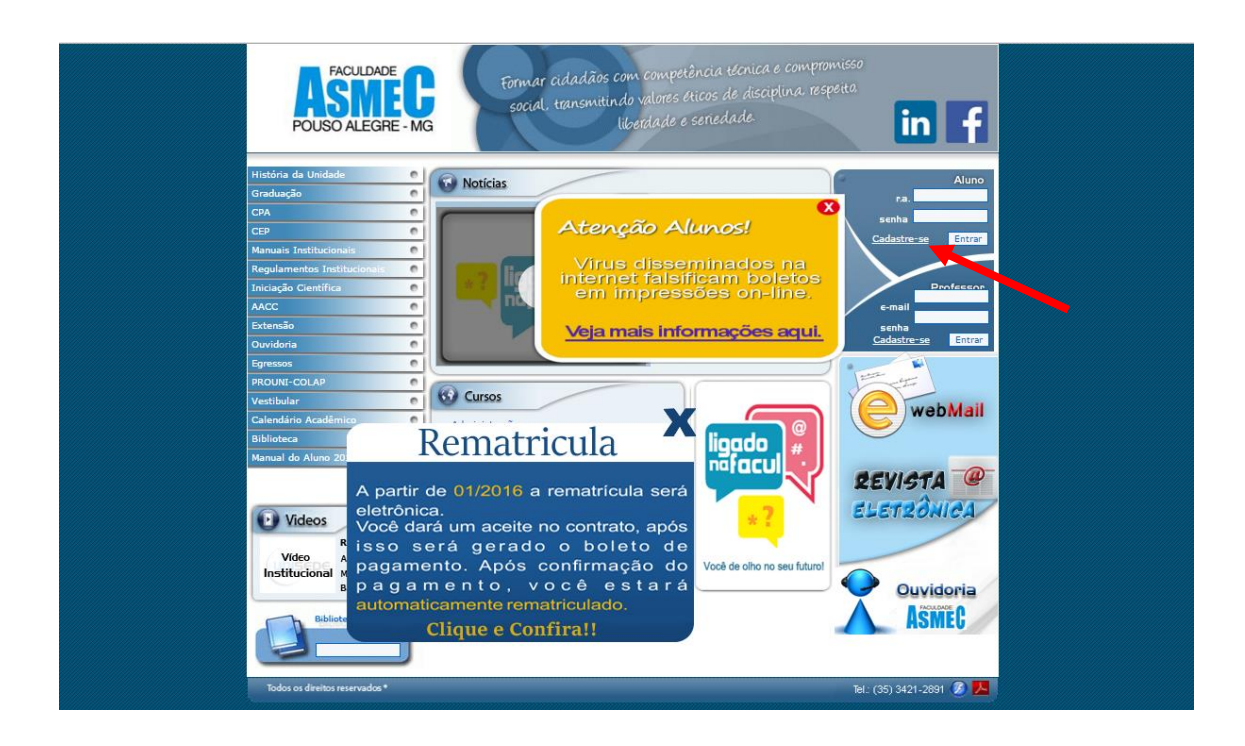

2º PASSO - Preenchimento de dados e confirmação.

Para você ter acesso ao painel do aluno efetue seu cadastro no site, digitando corretamente os dados abaixo! Digite seu Registro Acadêmico: 9999999 Exemplo: 0200785 Digite o CPF utilizado em sua matrícula: 999.999.99 Exemplo: 000.000.000-00 Digite sua data de nascimento: 99/ mplo: 21/06/1983 Exe Digite seu e-mail: aluno( Qaluno. om.b Senha: Confirmar senha: Cadastrar-se Limpar

|   | A página em www.asmec.br diz:                                           | × |
|---|-------------------------------------------------------------------------|---|
| ( | Cadastro atualizado com sucesso!<br>Obrigado por utlizar nosso sistema! |   |
| ( | Impedir que esta página crie caixas de diálogo adicionais.              |   |
|   | ОК                                                                      |   |

3º PASSO - Para acessar o Portal basta preencher com seu registro acadêmico (RA) e a senha que foi cadastrada no segundo passo.

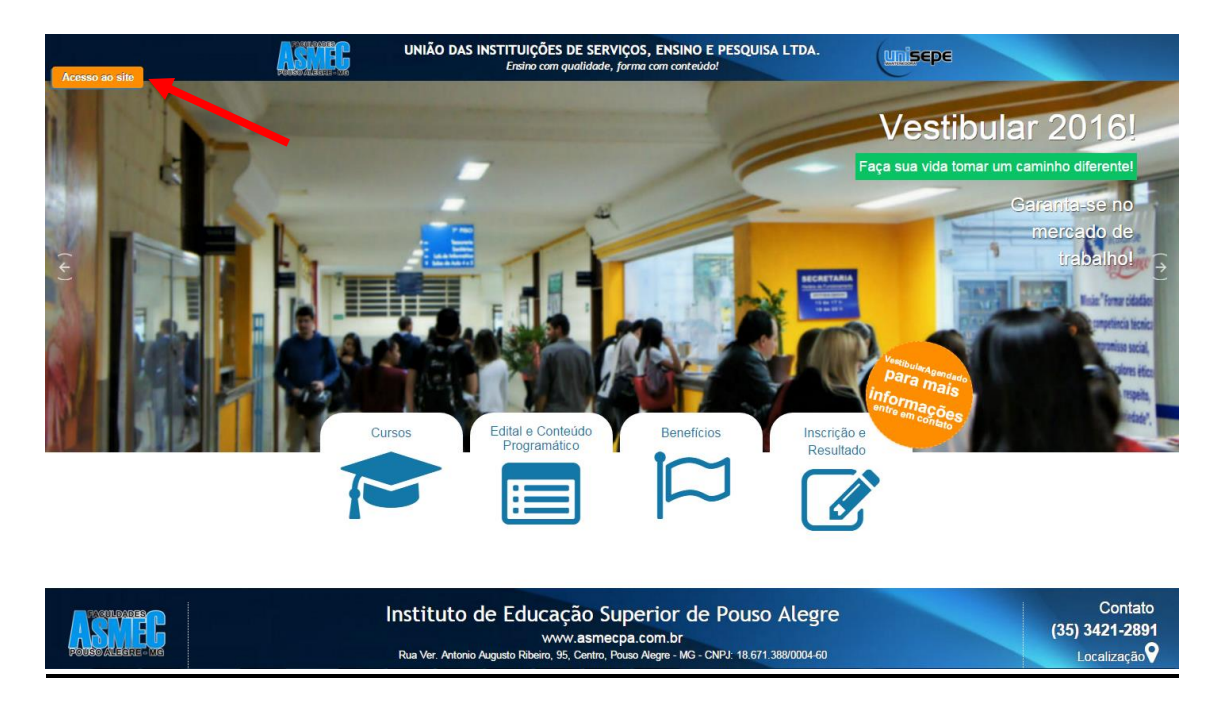

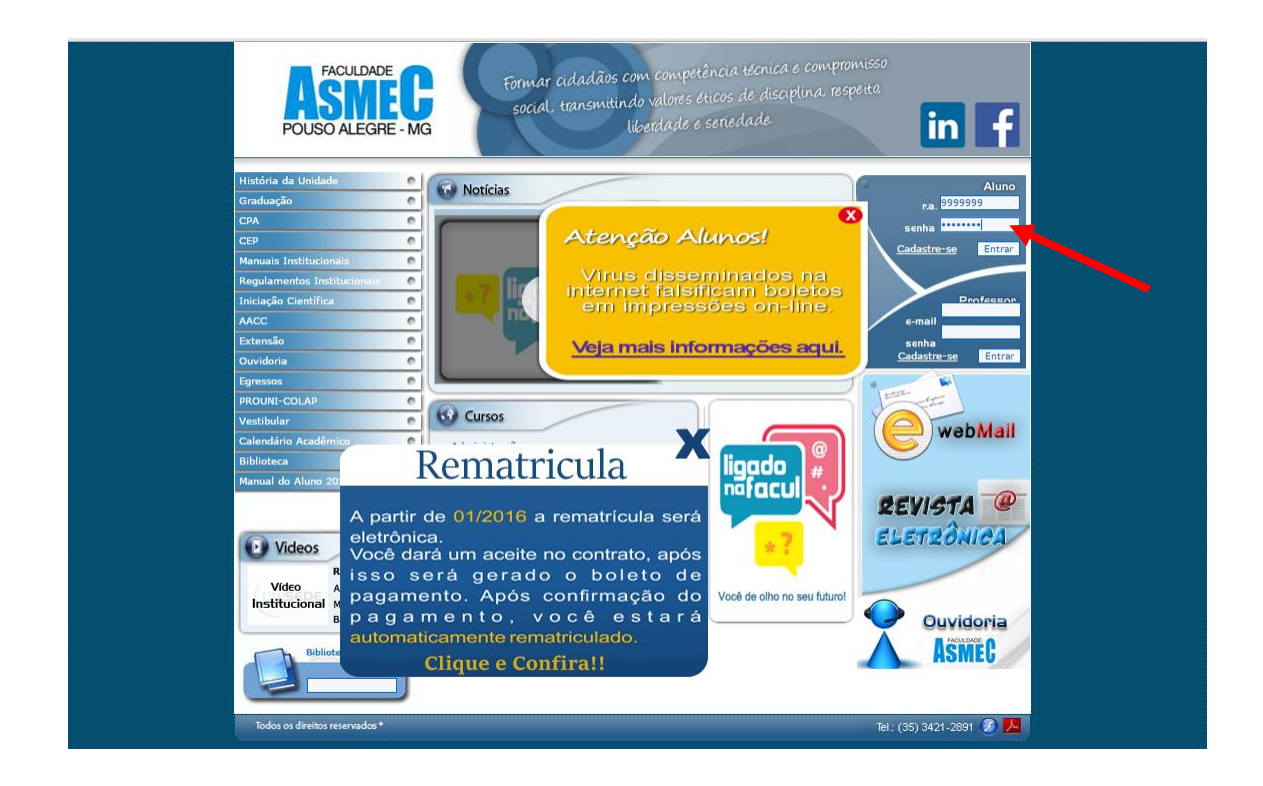

4º PASSO ALUNO-ONLINE - No aluno-online, o aluno possui as opções do Portal UNISEPE (Onde o aluno acessa todo o conteúdo divulgado pelo professor), Financeiro (Toda a parte financeira detalhada do aluno), Notas (Todas as notas e médias de cada disciplina) entre outras opções.

| ASSNE G<br>POUSO ALEGRE - MG   | Formar cidadãos com compe<br>social, transmitindo valores<br>liberdade | tência técnica e compromisso<br>eticos de disciplina respeita<br>o seriedade |
|--------------------------------|------------------------------------------------------------------------|------------------------------------------------------------------------------|
| * . * <mark>.</mark>           |                                                                        |                                                                              |
| Principal                      |                                                                        |                                                                              |
| Portal UNISEP                  | Código Nome:                                                           |                                                                              |
| Notas                          | Endereço:                                                              |                                                                              |
| Calendario Escolar             | Cidade:                                                                | CEP:                                                                         |
| Estrutura Curricular           | Telefone:<br>Fax:<br>E-mail:                                           |                                                                              |
| Acordos financeiros            |                                                                        |                                                                              |
| Ouvidoria                      | Dados Pessoais:<br>Dt.Nasc: CPF:                                       |                                                                              |
| Financeiro (Rematricula)       |                                                                        |                                                                              |
| Efetuar Logon (Sair)           |                                                                        |                                                                              |
|                                |                                                                        |                                                                              |
| Todos os direitos reservados * |                                                                        | Tel.: (35) 3421-2891 🙆 🔼                                                     |